To purchase a season membership, you must first create an account. If, by chance, you already have an account with Community Pass, please use your login information. Otherwise, click "Create Account" from the homepage.

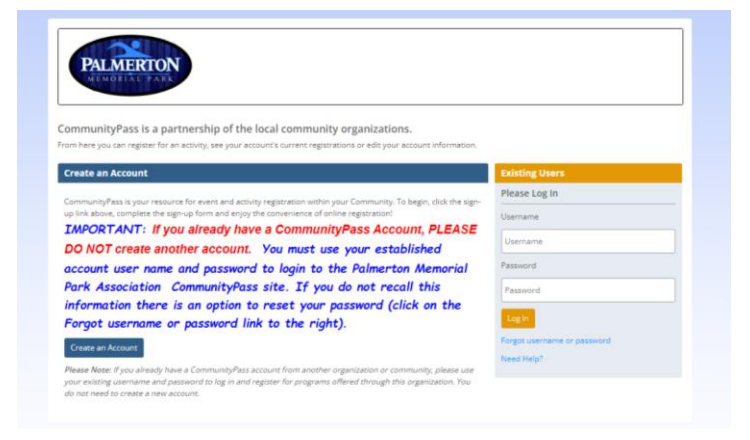

Complete all required information. This includes creating a username and password as well as entering your address and primary contact information.

| te an Account                       |                                 |                                                                              |
|-------------------------------------|---------------------------------|------------------------------------------------------------------------------|
| e fill in the fields below to cre   | eate your account.              |                                                                              |
| E NOTE: If you already have         | a CommunityPass account from    | another community, please use your existing username and password to log in. |
| g trouble creating an accour        | t? Click here                   |                                                                              |
| In Information                      |                                 |                                                                              |
|                                     |                                 |                                                                              |
| Jsername *                          |                                 |                                                                              |
|                                     |                                 |                                                                              |
| assword*                            |                                 | Re-Enter Password*                                                           |
|                                     |                                 |                                                                              |
|                                     |                                 |                                                                              |
| A minimum of 7 characters i         | ncluding at least one number an | id at least one letter)                                                      |
|                                     |                                 |                                                                              |
|                                     |                                 |                                                                              |
|                                     |                                 |                                                                              |
| ount Information                    |                                 | City*                                                                        |
| ount Information                    |                                 |                                                                              |
| ount Information<br>Address Line 1* |                                 |                                                                              |
| ount Information<br>Address Line 1* | Zip*                            |                                                                              |
| ount Information<br>Address Line 1* | Zip*                            |                                                                              |

Click "Create."

| As the primary contact for your family, you           | u can not unsubscribe from | receiving receipts a | nd other important aler | ts. These buttons cannot be und | hecked. |
|-------------------------------------------------------|----------------------------|----------------------|-------------------------|---------------------------------|---------|
| Palmerton Memorial Park Association<br>Privacy Policy | ✓ Receipts                 |                      | Alerts                  | General Info                    |         |
|                                                       |                            |                      |                         |                                 |         |

You will then need to login using the account credentials that you just created.

If there are other family members who should be added to the account, please click "View Account." This should be done if you intend on purchasing a membership for more than just yourself. The good news is that you will only have to do this for this year and the information will be saved for years to come.

| mmunityPass is a                                                                          | partnership of the loc                                                                                             | al community organization                                                                                     | 15.                                                       |                      |
|-------------------------------------------------------------------------------------------|----------------------------------------------------------------------------------------------------|----------------------------------------------------------------------------------------------------|-----------------------------------------------------------|----------------------|
| im here you can register f                                                                | or an activity, see your family's                                                                                  | current registrations or edit your ac                                                                         | count information.                                        |                      |
| almerton Memorial                                                                         | Park Association                                                                                                   |                                                                                                    | Visit Website                                             | News & Announcements |
| Will, Completed in 194<br>ool and baby wading pr<br>icnic grove with a large<br>woodland. | <ol> <li>the PMPA facilities consist<br/>tool, associated bathhouse w<br/>pavilion, and a wooded nature</li> </ol> | of a swimming complex with a 90<br>ith office and refreshment stand,<br>are trail surrounding the facility or | Y x 225' swimming<br>a small pavilion, a<br>n 18 acres of |                      |

Click "Add Adult" or "Add Child" as appropriate. Please also upload a current picture of each person to make the beginning of the season process much easier!

| My Account          | View Account                                   |                                                                                                    |                                                                              |                                          |
|---------------------|------------------------------------------------|----------------------------------------------------------------------------------------------------|------------------------------------------------------------------------------|------------------------------------------|
| View/Pay Balances   | Below you can view t<br>account individuals, i | he information related to your account. If you would<br>ncluding email addresses and phone numbers, pleas | like to update the profile informat<br>e click "Edit" next to the individual | ion for any of the<br>in the list below. |
| Payment Methods     |                                                |                                                                                                    |                                                                              |                                          |
| Account Information | Individual Inform                              | ation                                                                                                    |                                                                              | dd Adult 🛛 Add Child                     |
|                     | Action                                         | Name                                                                                                    | Туре                                                                         | Status                                   |
| View Registrations  | Edit                                           | Gretchen Laviolette                                                                                       | Adult                                                                        | Active                                   |
| Requirements &      |                                                |                                                                                                    |                                                                              |                                          |
| Documents           | Log In Informatio                              | n                                                                                                    |                                                                              | Edit                                     |
| Family Merge        |                                                | User Name: glaviolette3                                                                                   |                                                                              |                                          |
|                     |                                                | Password: *******                                                                                         |                                                                              |                                          |
|                     |                                                |                                                                                                    |                                                                              |                                          |
|                     | Account Informa                                | tion                                                                                                    |                                                                              | Edit                                     |

When all family members have been added, click Home towards the top of the screen. Then click "Click Here to Register" and verify account information.

Select the type of membership that you would like to purchase. You can either click on the name and then select the "session" or click on "Show sessions" next to the type of membership. You will notice that only the current session is available based on the date. Click "Add to Cart."

|                   |    | RESULTS (Viewing 1-7 of 7)                  |                     |                                                      | Season: Pro                                          | ograms and Memberships                          |
|-------------------|----|---------------------------------------------|---------------------|------------------------------------------------------|------------------------------------------------------|-------------------------------------------------|
| ILTERS            |    | Family Membership                           |                     |                                                      | _                                                    |                                                 |
| rationy method s  |    |                                             |                     |                                                      | •                                                    | Hide Sessions                                   |
| Program Groups    | *  |                                             |                     |                                                      |                                                      |                                                 |
| ) Select All      |    | Session/Availability                        | Rightity            | Dates/Times                                          | Price/Location                                       | Register/More Info                              |
| Clear Selections  |    | 2024 - by January 31<br>(Fam Jan 31)        |                     | 05/25/24 - 09/09/24                                  | \$295.00<br>Palmerton Memorial<br>Park/Pool Check In | 🖬 Add to Cart                                   |
| Age               |    |                                             |                     |                                                      |                                                      | View More Details =                             |
| Grade             | •  | 2024 - by April 30<br>(Fam Apr 30)          | 05/25/24 - 09/09/24 | \$350.00<br>Palmerton Memorial<br>Park/Pool Check In | Registration begins<br>02/01/24 12:00 AM<br>EST      |                                                 |
| Gender            |    |                                             |                     |                                                      | Registration Closed                                  |                                                 |
| Programs Starting |    |                                             |                     |                                                      |                                                      | View More Details =                             |
| Locations         | •  | 2024 - After April 30<br>(Fam After Apr 30) |                     | 05/25/24 - 09/09/24                                  | \$385.00<br>Palmerton Memorial<br>Park/Pool Check In | Registration begins<br>05/01/24 12:00 AM<br>EST |
| CLEAR ALL FILTER  | lS |                                             |                     |                                                      |                                                      | Registration Closed                             |

You will then need to select all the individuals who should be included in the membership. Please be sure to select everyone as appropriate. However, please also take note that the appropriate rules are established in the program. For example, a family can only consist of 2 adults. Therefore, you would not be able to select 3 or more.

Select any other sessions that you want to include such as swimming lessons. When you have made all your selections, click "Checkout" towards the top right corner of the screen.

| Search a keyword  | Q  | Contractor Instrument                                             |            |                     |                                                      | Clear All Filter.                                                      |
|-------------------|----|-------------------------------------------------------------------|------------|---------------------|------------------------------------------------------|------------------------------------------------------------------------|
|                   | -  | RESULTS (Viewing 1-7 of 7)                                        |            |                     | Season: Pri                                          | ograms and Memberships                                                 |
| Family Members    |    | Eamily Membership                                                 |            |                     |                                                      | Show Sessions                                                          |
| Program Groups    | *  |                                                                   |            |                     |                                                      |                                                                        |
| 3 Select All      |    | Adult Membership                                                  |            |                     | Q                                                    | Hide Sessions                                                          |
| Clear Selections  |    |                                                                   |            |                     |                                                      |                                                                        |
| Age               |    | Secondwardollity                                                  | Ingenery   | Dales/Times         | Price Location                                       | Register More into                                                     |
| Grade             |    | 2024 - by January 31<br>(Adult Jan 31)<br>Show Description        | Age: 18-61 | 05/25/24 - 09/09/24 | \$180.00<br>Paimerton Memorial<br>Park/Pool Check In | Add to Cart Very More Details a                                        |
| Gender            | *  | 2024 - by April 30                                                | Are: 15.61 | 05/25/24 - 09/09/24 | \$210.00                                             |                                                                        |
| Programs Starting |    | (Adult Apr)<br>Show Description                                   |            |                     | Paimerton Memorial<br>Park/Pool Check In             | Registration begins<br>02/01/24 12:00 AM<br>EST                        |
| Locations         | *  |                                                                   |            |                     |                                                      | Happhalion Oblised                                                     |
| CLEAR ALL FILTE   | RS | 2024 - After April 30<br>(Adult after Apr 30)<br>Show Description | Age: 15-61 | 05/25/24 - 09/09/24 | 5235.00<br>Palmerton Memorial<br>Park/Pool Check In  | Registration begins<br>05/01/24 12:00 AM<br>EST<br>Registration Closed |
|                   |    |                                                                   |            |                     |                                                      | Vew More Details +                                                     |

Please read and accept our refund policy and our rules and provide your electronic signature.

|                                                 |                                                                                              | •                                                                        |  |
|-------------------------------------------------|----------------------------------------------------------------------------------------------|--------------------------------------------------------------------------|--|
|                                                 | Basime & Reported                                                                            | CHECKOUT                                                                 |  |
| olicies & Agreeme                               | nts                                                                                          |                                                                          |  |
| fease read the follow<br>resented to you as par | ing policies and agreements carefully. By agreeing electro<br>t of the registration process. | nically, you acknowledge that you have both read and understood all text |  |
| a Lagree to the Palme                           | rton Memorial Park Assoc Refund Policy (View)                                                |                                                                          |  |
| I agree to the Pool R                           | ules (view)                                                                                  |                                                                          |  |
| ly entering my name bi                          | elow. I assert that I have reviewed and agree to all of the poli                             | cies and agreements I have selected above.                               |  |
| Electronic Signature *                          |                                                                                              |                                                                          |  |
|                                                 |                                                                                              |                                                                          |  |

The program is set to charge for the full amount to be paid immediately. If you are interested in using our payment plan, under "Payment Options," select "No payment." The first payment is due January 31 and all future payments will be due the last day of each month February through April. If you hover over the blue "i" next to Payment Plan Details, you will see the amount that is due each month. Please note that the amount will vary depending upon the type of membership and the date of purchase.

|                                                   |                     |          | 2<br>Charlent          |        |        |
|---------------------------------------------------|---------------------|----------|------------------------|--------|--------|
| Review Items - Partial Payments                   |                     |          | CITCOUDIC              |        |        |
| Program                                           | Individual          | Price    | Payment Options        |        | Action |
|                                                   |                     |          | Pay In Full - \$180.00 | -      |        |
| Adult Membership: 2024 - by January 31 (Adult Jan | Gretchen Laviolette | \$180.00 | Pay In Full - \$180.00 |        | Remove |
| **)                                               |                     |          | No Payment - \$0.00    |        |        |
| Amount Due                                        |                     |          |                        |        |        |
| urrent Amount Due                                 |                     |          |                        | 180.00 |        |
|                                                   |                     |          |                        |        |        |
| Select Payment Method                             |                     |          |                        |        |        |
| Credit Card VISA C 12 1000 Pro                    | ressing Fee (0)     |          |                        |        |        |
|                                                   | iessing rec of      |          |                        |        |        |
| O Send Payment                                    |                     |          |                        |        |        |

|                           |                                                    | 2                                                   |                                                                                                    |  |
|---------------------------|----------------------------------------------------|-----------------------------------------------------|----------------------------------------------------------------------------------------------------|--|
| REVIEW & PAYMENT Checkout |                                                    |                                                     |                                                                                                    |  |
|                           |                                                    |                                                     |                                                                                                    |  |
| Individual                | Price                                              | \$45.00 due 01/31/2024<br>P: \$45.00 due 02/29/2024 | Action                                                                                                    |  |
|                           |                                                    | \$45.00 due 03/31/2024<br>\$45.00 due 04/30/2024    | •                                                                                                    |  |
| Gretchen Laviolette       | \$180.00                                           | Payment Plan Details 😗                              | Remove                                                                                                    |  |
|                           |                                                    |                                                     |                                                                                                    |  |
|                           |                                                    | 180.                                                | 00                                                                                                    |  |
|                           |                                                    |                                                     |                                                                                                    |  |
| essing Fee 🟮 )            |                                                    |                                                     |                                                                                                    |  |
|                           |                                                    |                                                     |                                                                                                    |  |
|                           | Individual<br>Gretchen Laviolette<br>essing Fee () | IndiVidual Price<br>Gretchen Laviolette \$180.00    | Individual Price P<br>\$45.00 due 03/31/2024<br>\$45.00 due 03/31/2024<br>\$45.00 due 03/31/2024<br>\$45.00 due 03/31/2024<br>Payment Plan Datails @<br>180.00<br>Ressing Fer () |  |

Select your payment method. Please note the fees for credit card or e-check payments. To pay by check, select "Send Payment" and be sure to record the account ID number on your check. PMPA expects payment to be made by the end of the discount period or by each due date if using the payment plan, as appropriate. If payment is not made when due, the membership will be cancelled.

Once your payment method is selected, click "Continue" and provide any additional information as necessary.